## **Creating a Purchase Order**

- Access MarketPlace+ from the Brandeis UNet log-in or from the Procurement Services webpage
- Click on the Write a Request Icon

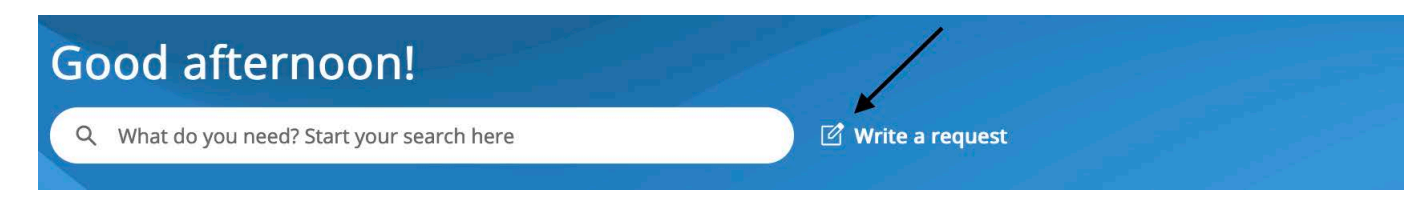

• Begin to fill in required information

| a second second s |             |     |                      |           |                  |   |
|----------------------------------------------------------------------------------------------------|-------------|-----|----------------------|-----------|------------------|---|
| * Non Catalog Item Descriptio                                                                                                    | on          |     |                      |           |                  |   |
|                                                                                                    |             |     |                      |           |                  |   |
| 0.4-1                                                                                                    |             |     |                      |           |                  |   |
|                                                                                                    |             |     |                      |           |                  |   |
| Supplier                                                                                                    | * Commodity |     |                      |           |                  |   |
|                                                                                                    |             | ~ ┥ |                      |           |                  |   |
| Unit Price                                                                                                    | Need By     | c   | Supplier Part Number | Shipping  |                  |   |
| 0.00 USD ~                                                                                                    | mm/dd/yy    | [   |                      |           |                  | ~ |
| Payment Terms                                                                                                    |             |     |                      |           |                  |   |
| v                                                                                                    | •           |     |                      |           |                  |   |
| Backing Document                                                                                                    | Savings %   | N   | lanufacturer Name    | Manufactu | ırer Part Number |   |
| None                                                                                                    |             |     |                      |           |                  |   |
| Transmission Method                                                                                                    |             |     |                      |           |                  |   |
| Supplier Default                                                                                                    | •           |     |                      |           |                  |   |
| Vendor is reportable?                                                                                                    | WD LABELS   | s   | Springboard ID       | SAGE ID ( | if student)      |   |
| Ŷ                                                                                                    | • Select    | ~   | Select 👻             |           |                  |   |
|                                                                                                    |             | F   | REQUIRED FOR FUND 20 |           |                  |   |
| Attachments                                                                                                    |             |     |                      |           |                  |   |
| Add File URL Text                                                                                                    |             |     |                      |           |                  |   |
|                                                                                                    |             |     |                      |           |                  |   |
|                                                                                                    |             |     |                      |           |                  |   |

- Description- Type brief description of item or service
- Select Amount or Quantity
- Supplier- Begin to type in the Supplier name if known; the field will begin to autopopulate. If supplier name does not auto-populate, please have supplier complete our Vendor Certification Form, found under Policies
- Commodity Select the appropriate commodity from the dropdown menu
- Price Enter total price for item or service
- If applicable, type in Supplier Part Number, Workday (WD) Labels, and/or Springboard ID
- When all required information is complete select Add to Cart
- Click on "Review Cart" to go to check out
- Review header information to verify that the Ship To location is appropriate, if not, then click on the magnifying glass and choose correct location from the menu
- If applicable add attachments (File, URL or Text) to be sent to the supplier (i.e quote)

## **Review Cart**

| G Add Tag     |                       |              |                  |
|---------------|-----------------------|--------------|------------------|
| 🔅 General Inf | 0                     | 🔗 Ship To    |                  |
| Created By    | Paola Briamonte       | Address      | 60 Turner Street |
| On Behalf Of  | Start typing name     |              | United States    |
| Department    | Procurement Services  | PSFT SHIP ID | 31               |
| Justification |                       | Attention    | Paola Briamonte  |
|               | 1                     |              |                  |
| Attachments   | Add File   URL   Text |              |                  |
| Budget Date   | mm/dd/yy              |              |                  |

• In the Cart Items section, review Billing and update by clicking on the magnifying glass icon or split billing icon(if you need to split billing into 2 or more Chartstrings) and then selecting your UNET ID, Chartstring/FDM and Spend Category

| 7 | 🔒 Cart Items                                    |                        |                             |          |                       |           |                                |   |
|---|-------------------------------------------------|------------------------|-----------------------------|----------|-----------------------|-----------|--------------------------------|---|
|   | Add Line Clear Cart                             | View AI                | · ~ .                       | Advanced | Search                | 🔎 Sort by | Line Number: $0 \rightarrow 9$ | ~ |
| ¢ | Edit Selected Cop                               | Delete                 |                             |          |                       |           |                                |   |
|   |                                                 |                        |                             |          | -                     | Billing   |                                |   |
| 1 | Test<br>CAMELOT SPECIAL EVE                     | ENTS & TENTS INC       |                             |          | 100.00 <sup>USD</sup> | None O    | 4                              |   |
|   | Commodity<br>Other University Event<br>Expenses | Payment Terms<br>Net30 | Vendor is reportable?<br>No | ,        |                       |           |                                |   |
| P | er page 15   45                                 |                        |                             |          |                       |           |                                |   |
|   |                                                 |                        |                             | Tot      | al <b>100.00</b> USD  |           |                                |   |

| hoose an Account         |                      |   | ×      |
|--------------------------|----------------------|---|--------|
| Choose Chart Of Accounts | VD Chart of Accounts |   |        |
| * - UNET ID              | Select               | ~ |        |
| * WD - CHARTSTRING/FDM   | Select               | ~ |        |
| * WD - SPEND CATEGORY    | Select               | ~ |        |
|                          |                      |   | Choose |

• Review the approval chain, and add in any additional approvers or watchers by clicking the Add button and typing in a Marketplace+ User. You can add an approver to the beginning or end of the approval chain or choose to add a User as a Watcher.

|                   |                          | <b>,</b>          |
|-------------------|--------------------------|-------------------|
| Paola Briamonte   | Pending Buyer Action     | Approval Complete |
|                   |                          |                   |
|                   |                          |                   |
|                   |                          |                   |
| Name              | Approver Position        |                   |
| Start typing name | ✓ After Current Approver | Cancel Add        |
|                   | At End<br>As Watcher     |                   |
|                   |                          |                   |
|                   | 3                        |                   |
| Paola Briamonte   | Pending Buyer Action     | Approval Complete |

• Once the Requisition has been fully approved, you will get an email notification that it has been approved and the Purchase Order number.